## <u>Gewusst wie: wiederherstellen</u> oder Aktualisieren der Firmware des Pumpkin Android Autoradio GPS

Zustand 1

Wenn Ihr <u>Pumpkin Android</u> Autoradio noch, um zum Hauptmenü ohne Problem drehen kann, dann brauchen Sie nur auf die Firmware herunterladen, Normalerweise ist es nur eine einzelne Datei mit Namen "update.img".Kopieren Sie die Datei in einen leeren (micro) SD-Karte, Stellen Sie sicher, dass die Datei im Root der Karte.(beim Öffnen der Karte, die Datei wird direkt dort gelegen)

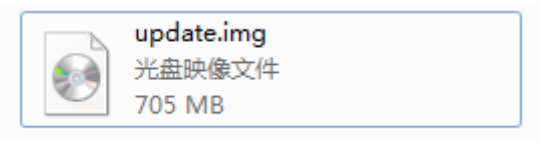

Dann bitte schalten Sie das Autoradio und zum Hauptmenü, Einfügen Sie (micro) SD-Karte in den Steckplatz GPS, gehen Sie bitte zu Einstellung->über Maschine,Klicken Sie auf System-Update-Option manuell, dann zeigt das Mini-Fenster.

Das folgende ist ein kurzes Tutorial-video zeigt Ihnen den gesamten Prozess.

Warnung:

Please DON'T you interrupt the power supply for the car radio or other operation during the upgrade, or Andernfalls wird die HU beschädigt werden.

Zustand 2:

Leider kann das Autoradio nicht zum Hauptmenü aktivieren, aber stecken im Bootmenü-logo, dann müssen Sie möglicherweise den Android Recovery-Modus, das System zu installieren gehen. First please also make sure Auch stellen Sie zuerst sicher, Sie haben die SD-Karte in den Steckplatz GPS der HU eingefügt. Dann den ein-/Ausschalter und die Schaltfläche "RST" Taste zur gleichen Zeit, ca. 5 Sekunden gedrückt halten, lassen Sie das ERSTE Loch zuerst, lösen Sie dann die Ein-/Ausschalttaste, das Autoradio wird automatisch in den Recovery-Modus treten.

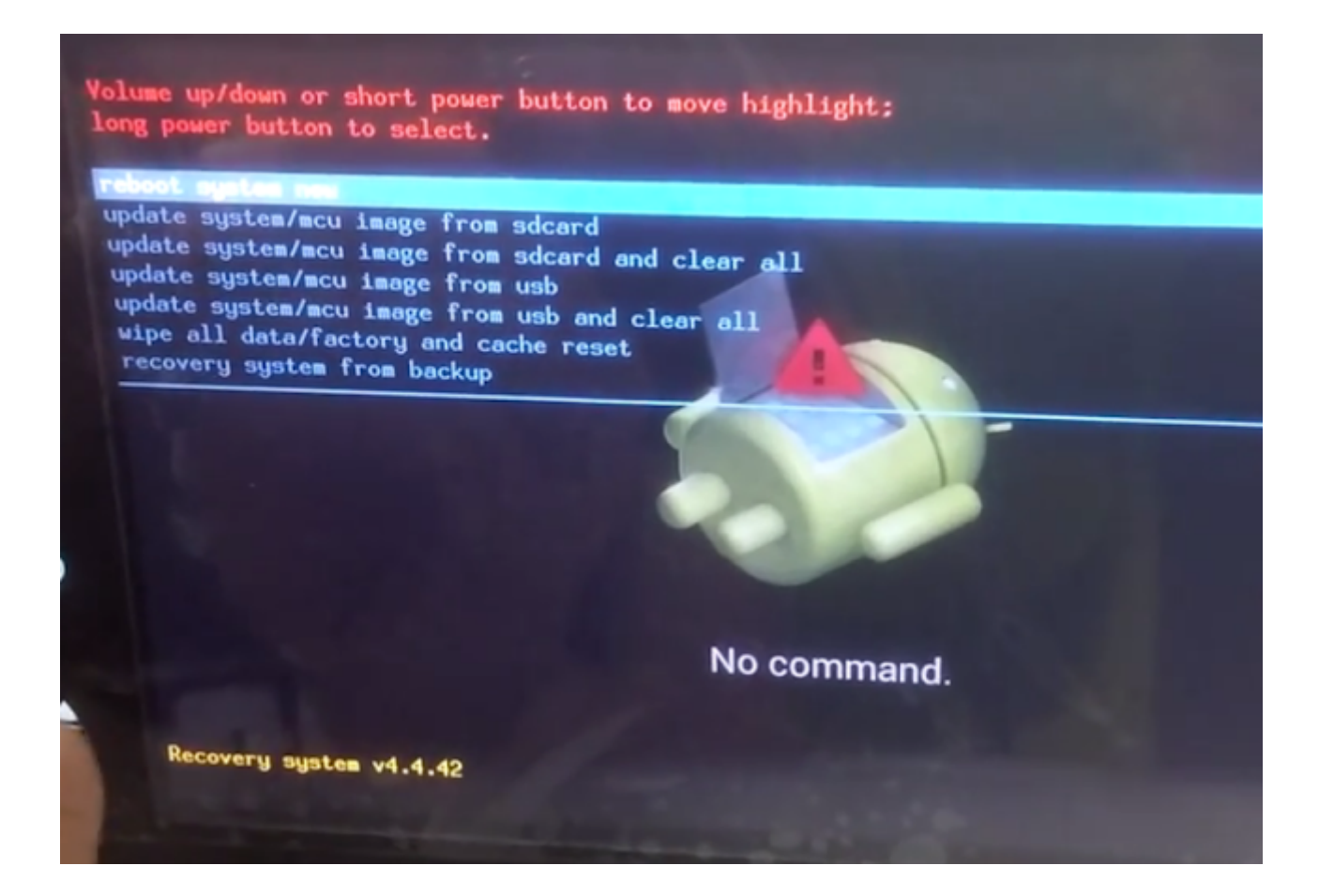

Dann Taste Power oben und unten wechseln, langer Druck Option auswählen"update system/mcu image from sdcard and clear all". Der Update-Vorgang erfolgt automatisch durch das Autoradio selbst, Im folgenden finden Sie eine Videoanleitung zum Nachschlagen.

Für den Fall, dass Sie die falsche Firmware verwenden können, da verschiedene Gerät verschiedene Firmware hat, die Firmware-Link wird nicht öffentlich hier direkt sein, senden Sie uns bitte Ihre Bestellnummer, Wir beantworten Ihre e-Mail-Adresse mit der richtigen Firmware. Oder Sie können direkt e-Mail oben Bestellinformationen zu andy-pumpkin@hotmail.com.

- Klicken Sie, um <u>Android 5.1</u>, <u>Android 6.0</u> Autoradio auf <u>Pumpkin</u> offiziellen Websites:
- Pumpkin US: www.autopumpkin.com
- Pumpkin UK: <u>http://ift.tt/29hvZcz</u>
- Pumpkin DE: www.autopumpkin.de